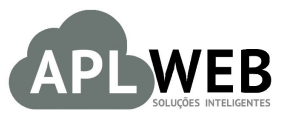

## PROCEDIMENTO OPERACIONAL PADRÃO - POP

| Gestor                       |                                    |                        |            |
|------------------------------|------------------------------------|------------------------|------------|
| Procedimento                 | Transferência entre estoques de um | n simples produto      |            |
| MÓDULO/MENU PRC              | DUTOS/SERVIÇOS                     | Data de Publicação     | 20/11/2015 |
| SISTEMA APLWEB               |                                    | Data da Revisão        | 20/11/2015 |
| APLWEB SOLUÇÕES INTELIGENTES |                                    | Versão do Documento Nº | 1.0        |

#### 1. Descrição

Este Procedimento Operacional Padrão define as etapas necessárias para realizar transferências entre estoques.

#### 2. Responsáveis:

Relacionar abaixo as pessoas que detém papel primário no POP, dentro da ordem em que a atividade é executada, preferencialmente incluir dados de contato como e-mail e telefone.

### a. LISTA DE CONTATOS:

| N٥ | Nome        | Telefone | E-mail |
|----|-------------|----------|--------|
| 1  | Titular:    |          |        |
| L  | Substituto: |          |        |
| 2  | Titular:    |          |        |
| 2  | Substituto: |          |        |

#### 3. Requisitos:

Antes de realizar transferências entre estoques, é necessário verificar se há produtos e estoque/filial/loja cadastrados no APLWeb. Produtos podem ser cadastrados no menu Produtos/Serviços, no grupo de opções Produto e opção Novo Produto. Já estoque/filial/loja podem ser cadastrados também no menu Produtos/Serviços, no grupo de opções Estoque e opção Novo Estoque/Filial/Loja. É importante observar também se os produtos têm em estoque, para que seja possível a transferência de um para outro.

#### 4. Atividades

Abaixo estão os passos necessários para realizar a transferência entre estoques.

|         | 1511.002 | Titulo: | Transferência entre estoques de um simples | Versão: | 1.0 |
|---------|----------|---------|--------------------------------------------|---------|-----|
| POP Nº: | 4        |         | produto                                    |         |     |

#### I. Identificando o produto

Passo 1. No menu do topo, clique Produtos/Serviços;

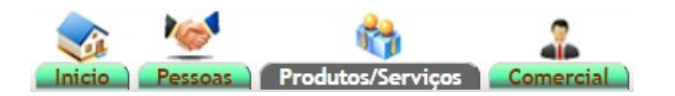

Passo 2. No menu da lateral, em "Produtos", clique na opção "Lista detalhada";

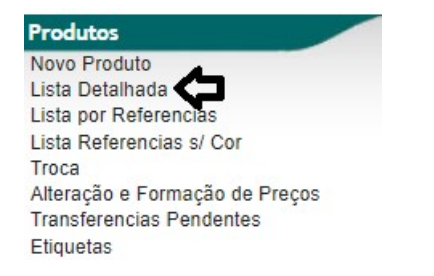

**Passo 3.** Escolha o produto desejado para realizar a transferência. Vale lembrar, que é possível fazer filtragens para facilitar a busca pelo produto, descrevendo-o e apertando no ENTER ou clicando em "Pesquisar".

| Ref. 🗸 🔺      | Descrição 🕶                                 | Detalhe 🕶 🔺         | Nota/Observação 🕶 | Código de barras 🕶 | Pack 💌 | Preço 🕶 | Estoque Un 🕶 | Valor Colecao         | 74      | -          |
|---------------|---------------------------------------------|---------------------|-------------------|--------------------|--------|---------|--------------|-----------------------|---------|------------|
|               | blusa acsa                                  |                     |                   |                    |        |         | ¥            | Pesquisar             | 4       |            |
| 0000001103052 | BLUSA ACSA AG. DECOTE V LISTRAS<br>DIAGONAL | CINZA / 52          |                   | 191944             |        | 0,00    | -21 PC       | 0,00 INVERNO 2018     | 🖻 🖸     | Ø          |
| 0000001129444 | BLUSA ACSA AG. GOLA COM AVIAMENTO           | VERMELHO/PRETO / 44 |                   | 191977             |        | 0,00    | PC           | 0,00 INVERNO 2018     |         | $\bigcirc$ |
| 0000001129446 | BLUSA ACSA AG. GOLA COM AVIAMENTO           | VERMELHO/PRETO / 46 |                   | 191978             |        | 0,00    | PC           | 0,00 INVERNO 2018     | <b></b> |            |
| 0000001129448 | BLUSA ACSA AG. GOLA COM AVIAMENTO           | VERMELHO/PRETO / 48 |                   | 191979             |        | 80,99   | 96 PC        | 7.775,04 INVERNO 2018 |         |            |
| 0000001129450 | BLUSA ACSA AG. GOLA COM AVIAMENTO           | VERMELHO/PRETO / 50 |                   | 191980             |        | 0,00    | PC           | 0,00 INVERNO 2018     | <b></b> |            |
| 0000001129452 | BLUSA ACSA AG. GOLA COM AVIAMENTO           | VERMELHO/PRETO / 52 |                   | 191981             |        | 0,00    | -13 PC       | 0,00 INVERNO 2018     |         |            |
| 0000001129944 | BLUSA ACSA AG. GOLA COM AVIAMENTO           | BORDO / 44          |                   | 191972             |        | 0,00    | PC           | 0,00 INVERNO 2018     | <b></b> | <b></b>    |
| 0000001129946 | BLUSA ACSA AG. GOLA COM AVIAMENTO           | BORDO / 46          |                   | 191973             |        | 0,00    | PC           | 0,00 INVERNO 2018     |         | $\bigcirc$ |

#### II. Realizando a transferência

**Passo 1.** Em seguida, clique na aba "Estoque" e, após, em "Transferências entre estoques". Como abaixo:

| Ficha do Produto Ficha preços de Clientes Fases preços dos forne | cedores Fotos Categorias Código de barras Composição Promoção Estatísticas Referencias Estoque Lucro Documentos              |
|------------------------------------------------------------------|----------------------------------------------------------------------------------------------------|
| Ref.                                                             | 000001103052                                                                                                    |
| Descrição                                                        | BLUSA ACSA AG. DECOTE V LISTRAS DIAGONAL                                                                                     |
| Detalhe                                                          | CINZA / 52                                                                                                    |
| Situação Cadastral (Vendas)                                      | 🖸 Para Venda                                                                                                    |
| Estoque minimo                                                   |                                                                                                    |
| Custo médio geral do produto                                     | 1,00                                                                                                    |
| Último movimento                                                 | 02/04/2019 13:19 (Lista Completa)                                                                                            |
|                                                                  |                                                                                                    |
|                                                                  | Criando Ordem de Produção OP:(PROV9) Criar Requisição de Estoque Movimentação de estoque <u>Transferencia entre Estoques</u> |
|                                                                  | Visualizar estoques zerados ?                                                                                                |

**Passo 2.** Selecione o estoque de origem em "Estoque Origem", o estoque de destino em "Estoque Destino", a quantidade de produtos que serão transferidos em "Número de peças" e faça uma breve descrição. Após tudo isso, clique em "Salvar".

| Transferencia entre estoqu | Jes 🗸   |                                     | •               |                                     |  |
|----------------------------|---------|-------------------------------------|-----------------|-------------------------------------|--|
| Estoque Origem             | FABRICA | <ul> <li>Estoque Destino</li> </ul> | DEFEITO FABRICA | <ul> <li>Número de peças</li> </ul> |  |
| Descrição                  | ajuste  | <b>6</b> .                          |                 |                                     |  |
|                            |         | Salvar Canc                         | celar           |                                     |  |

|         | 1511.002 | Titulo: | Transferência entre estoques de um simples | Versão: | 1.0 |
|---------|----------|---------|--------------------------------------------|---------|-----|
| POP Nº: | 4        |         | produto                                    |         |     |

Vale lembrar, que é possível visualizar os estoques que possuem o produto/peça, pois a informação de estoque de origem será pedida para realizar a transferência, como já foi visto anteriormente.

| Ŷ                                                                                                    |        | Visualiz        | ar estoques zera | dos ?       |              |                |                  |                |                |
|----------------------------------------------------------------------------------------------------|--------|-----------------|------------------|-------------|--------------|----------------|------------------|----------------|----------------|
| Estoque/Filial/Loja                                                                                                    |        | Número de peças | Localização      | Custo Médio | Ultimo Custo | Estoque Minimo | Valor do estoque | Preco unitario | Preco de Venda |
| SACSA BRAGANCA                                                                                                    |        | 15,00           | 2                | 0,00 🎤      | 0,00         | 0,00           |                  | 1,50           | 22,50          |
| Separate Separate Sep |        | 20,00           | 2                | 1,00 🎤      | 1,00 🎤       | 0,00 🎤         | 20,00            | 1,50           | 30,00          |
|                                                                                                    | Total: | 35              |                  | 1,00        | 1,00         |                | 20,00            | 1,50           | 52,50          |

**Passo 3.** Agora, verifique se realmente os movimentos de transferência foram realizados. Abaixo o antes e o depois, respectivamente.

| Estoque/Filial/Loja                                                 |        | Número de peças                           | Localização | Custo Médio                               | Ultimo Custo                               | Estoque Minimo                               | Valor do estoque                  | Preco unitario                         | Preco de Venda                           |
|---------------------------------------------------------------------|--------|-------------------------------------------|-------------|-------------------------------------------|--------------------------------------------|----------------------------------------------|-----------------------------------|----------------------------------------|------------------------------------------|
| S ACSA BRAGANCA                                                     |        | 15,00                                     | 2           | 0,00                                      | 0,00                                       | 0,00                                         |                                   | 1,50                                   | 22,50                                    |
| Se FABRICA                                                          |        | 20,00                                     | 2           | 1,00 🎤                                    | 1,00 🎤                                     | 0,00                                         | 20,00                             | 1,50                                   | 30,00                                    |
|                                                                     | Total: | 35                                        |             | 1,00                                      | 1,00                                       |                                              | 20,00                             | 1,50                                   | 52,50                                    |
|                                                                     |        |                                           |             |                                           |                                            |                                              |                                   |                                        |                                          |
| Estoque/Filis//Loia                                                 |        | Número de pecas                           | Localização | Custo Médio                               | Ultimo Custo                               | Estoque Minimo                               | Valor do estoque                  | Preco unitario                         | Preco de Venda                           |
| Estoque/Filial/Loja                                                 |        | Número de peças                           | Localização | Custo Médio                               | Ultimo Custo                               | Estoque Minimo                               | Valor do estoque                  | Preco unitario                         | Preco de Venda                           |
| Estoque/Filial/Loja                                                 |        | Número de peças<br>15,00                  | Localização | Custo Médio                               | Ultimo Custo                               | Estoque Minimo                               | Valor do estoque                  | Preco unitario<br>1,50                 | Preco de Venda<br>22,50                  |
| Estoque/Filial/Loja<br>CSA BRAGANCA<br>DEFEITO FABRICA              |        | Número de peças<br>15,00<br>3,00          | Localização | Custo Médio<br>0,00 2<br>1,00 2           | Ultimo Custo<br>0,00 22<br>1,00 22         | Estoque Minimo<br>0,00 2<br>0,00 2           | Valor do estoque<br>3,00          | Preco unitario<br>1,50<br>1,50         | Preco de Venda<br>22,50<br>4,50          |
| Estoque/Filial/Loja<br>GacSA BRAGANCA<br>Gefeito FABRICA<br>FABRICA |        | Número de peças<br>15,00<br>3,00<br>17,00 | Localização | Custo Médio<br>0,00 2<br>1,00 2<br>1,00 2 | Ultimo Custo<br>0,00 2<br>1,00 2<br>1,00 2 | Estoque Minimo<br>0,00 2<br>0,00 2<br>0,00 2 | Valor do estoque<br>3,00<br>17,00 | Preco unitario<br>1,50<br>1,50<br>1,50 | Preco de Venda<br>22,50<br>4,50<br>25,50 |

É importante também lembrar, a possibilidade de ver os movimentos de forma mais detalhada nos estoques envolvidos. Para isso, basta clicar em "Lista completa".

| Ficha do Produto Ficha preços de Clientes Fases preços dos fornec | edores Fotos Categorias Código de barras Composição Promoção Estatísticas Referencias Estoque Lucro Documentos |
|-------------------------------------------------------------------|----------------------------------------------------------------------------------------------------|
| Ref.                                                              | 0000001103052                                                                                                  |
| Descrição                                                         | 🕲 BLUSA ACSA AG. DECOTE V LISTRAS DIAGONAL                                                                     |
| Detalhe                                                           | CINZA / 52                                                                                                    |
| Situação Cadastral (Vendas)                                       | 🕼 Para Venda                                                                                                   |
| Estoque minimo                                                    |                                                                                                    |
| Custo médio geral do produto                                      | 1,00                                                                                                    |
| Último movimento                                                  | 27/05/2019 17:40 (Lista Completa)                                                                              |

Aparecerão detalhes dos movimentos realizados, independente da operação. Descrição, data, entradas e saídas são algumas das informações que podem ser vistas.

| Data 💌           | Descrição 🕶 🔺                                     | OF       | Lote | Defeito | Doc. 💌 | Ref. 💌        | Produto 🕶             | Estoque/Filial/Loja 🖡 | Autor      | Unidades 💌 |
|------------------|---------------------------------------------------|----------|------|---------|--------|---------------|-----------------------|-----------------------|------------|------------|
| A                |                                                   |          |      |         |        | 0000001103052 | BLUSA ACSA AG. DECOTE | •                     |            | • 🖸 🛛      |
| 27/05/2019 17:40 | Correção de estoque - peças com defeito           | 00000000 |      | N/I     |        | 0000001103052 | BLUSA ACDIAGONAL      |                       | alcislei   | +:         |
| 27/05/2019 17:34 | OUTRAS ENTRADAS CONFIRMADA -<br>OE000000 - ajuste | 00000000 |      | N/I     | 000000 | 0000001103052 | BLUSA ACDIAGONAL      | FABRICA               | alcislei 🚨 | +20        |
| 27/05/2019 17:34 | OUTRAS ENTRADAS CONFIRMADA -<br>OE000000 - ajuste | 00000000 |      | N/I     | 000000 | 0000001103052 | BLUSA ACDIAGONAL      | FABRICA               | alcislei   | +20        |
| 02/04/2019 13:19 | FATURA CONFIRMADA - 1904155519                    | 00000000 |      | N/I     |        | 0000001103052 | BLUSA ACDIAGONAL      | FABRICA               | alcislei 🚨 | -10        |
| 03/12/2018 12:02 | FATURA DE FORNECEDOR - 13059                      | 00000000 |      | N/I     |        | 0000001103052 | BLUSA ACDIAGONAL      | FABRICA               | alcislei   | +1         |
| 03/12/2018 11:54 | FATURA CONFIRMADA - 1812155481                    | 00000000 |      | N/I     |        | 0000001103052 | BLUSA ACDIAGONAL      | FABRICA               | alcislei   |            |
| 03/12/2018 11:49 | FATURA CONFIRMADA - 1812155480                    | 00000000 |      | N/I     |        | 0000001103052 | BLUSA ACDIAGONAL      | SACSA BRAGANCA        | alcislei   | _1         |
| 26/11/2018 16:24 | FATURA CONFIRMADA - 1811155477                    | 00000000 |      | N/I     |        | 0000001103052 | BLUSA ACDIAGONAL      | FABRICA               | alcislei   | -10        |
| 26/11/2018 16:23 | MODIFICACAO DA FATURA - 1811155477                | 00000000 |      | N/I     |        | 0000001103052 | BLUSA ACDIAGONAL      | FABRICA               | alcislei   | +10        |
| 26/11/2018 16:21 | FATURA CONFIRMADA - 1811155477                    | 00000000 |      | N/I     |        | 0000001103052 | BLUSA ACDIAGONAL      | FABRICA               | alcislei   | -10        |

# 5. Material de Suporte:

http://www.directaweb.com.br/aplweb/index.php/blog-do-aplweb/item/51-fazendo-umarequisi%C3%A7%C3%A3o-e-transferindo-direto-para-outro-estoque-no-aplweb-359